## **Table of Contents**

| Simplified visual mobile face enrollment process |  | 1 |
|--------------------------------------------------|--|---|
|--------------------------------------------------|--|---|

BioStar 2, mobile, face, enrollment

## Simplified visual mobile face enrollment process

Affected Version: BioStar 2.9.0 or above

Notice

(BioStar 2 AC license is required to use simplified visual mobile face enrollment process.) (For further license information, please visit [BioStar 2] Server License Specification.

This function requires the use of the BioStar 2 Cloud service. BioStar 2 license is reuiqred to use Cloud service. To purchase a license, contact your place of purhcase or your Suprema sales representative. Contacts

1. Enable BioStar 2 cloud service.

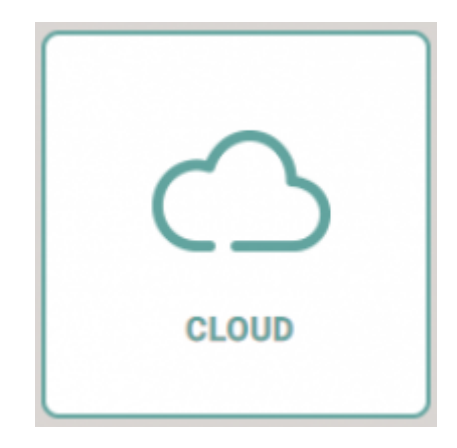

2. Go to BioStar 2> Settings> Email Contents Setting and test out the email setting. If the test mail was sent correctly, click the Apply button to save the settings.

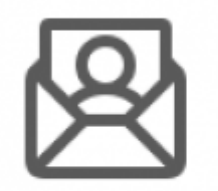

## EMAIL SETTING

- 3. Set up Visual Face Mobile Enrollment contents  $\rightarrow$  Apply
- Set Visual Face Mobile Enrollment to "Use"

Email Title / Company Name: Fill in the information

Company Logo: User can add company logo to be part of the email message being sent

Contact: type in the email address added on the particular user

## Footer: send a short description of how to use & activate visual face enrollment

| BioStar 2      | 🕲 Settings 🖧 Port 🕧 About 🧭 Mela |                                       | Administrator |
|----------------|----------------------------------|---------------------------------------|---------------|
| CALCH<br>BOARD | ← EMAIL SETTING                  |                                       |               |
| <u>A</u>       | Email Contents Setting           |                                       |               |
| E. Street      | SMTP Setting Test Mail Reci      | SMTP setting                          |               |
|                |                                  |                                       |               |
| ELEVATOR       | Visual Face Mobile Enrollment    |                                       |               |
| ©<br>zowe      | Visual Pace M Email Title        | Company Marrie to required.           |               |
| •              | Company Nam                      |                                       |               |
| CONTROL        | Company Loge                     | Upload Logo Image Contact is required |               |
|                | - Contact                        |                                       |               |
|                | - Footer                         | Footer                                |               |
|                |                                  |                                       |               |
|                | QR                               |                                       |               |
| VERTOR         | - QR                             | Not Use                               |               |
|                |                                  | Apply                                 | Cancel        |

- 4. Add user email information to send visual mobile face enrollment link
- Users without email information can't not use this function

| BioStar              | 2   | Settings O P | ort 🕜 About 🕐 Help |                        |                    |            |
|----------------------|-----|--------------|--------------------|------------------------|--------------------|------------|
| DADH<br>BADH<br>BOMB | +   | Mobile Fac   | e Enrollment       |                        |                    |            |
| <u>я</u><br>чися     | Inf | formation    |                    |                        |                    |            |
| E BEVICE             |     | 0            | Name Department    | Mobile Face Enrollment | <br>Email<br>Title | @naver.com |

5. Mark the user's account and click "Send visual face mobile enrollment link"

| BioSta | 12 | 9        | ternings and row (C | ) Anna (1) | meg    |                       |              |             |               |   |   |                  |                  | GLagent     |
|--------|----|----------|---------------------|------------|--------|-----------------------|--------------|-------------|---------------|---|---|------------------|------------------|-------------|
|        |    | <u>۾</u> | O LIGHT             | All L      | Jsers  |                       |              |             |               |   |   | 0 10W2 +         |                  |             |
|        | •  | ther     | Status              |            | Q 10   |                       |              |             |               |   |   |                  | W Delete         | Usar +++    |
| -      |    | All Dark |                     |            |        | *******               | 1 mail       | (ma         | Access Street | 0 | • | Priest<br>Datums | Jetting.         |             |
|        |    |          |                     |            | 1      | Administrator.        | egmai com    | AT inters   | feat          | 0 | + | COVER            | etc.             |             |
|        |    |          |                     |            | 2      | Information Test      | 4            | All Users   | TEst          | 3 |   | CSYVER           | in               |             |
|        |    |          |                     | 12         | 3      | Mubble Yace Enrolment | 11 Spraw com | All Users . | TExt          | 0 |   | Visial Pr        | de trigent       |             |
|        |    |          |                     |            | Facal  | Fearl                 | 1            | Al Users    | TExt          | 0 |   | Data Tia         | ingust           |             |
|        |    |          |                     | 0          | Feck2  | Facult                |              | All Users   | 75.0          | 0 |   | Send Vie         | ual Face Multile | Destination |
|        |    |          |                     |            | Facel  | Facul                 |              | All Uniers  | YEst          | 0 |   | Visial Fe        | or Majorium      |             |
|        |    |          |                     | 0          | Facad  | Faced                 |              | All Users   | TExt          | 0 | 0 | 1                | 0                |             |
|        |    |          |                     |            | Facets | Face5                 |              | Ait liters  | TEM           | Ð | 1 | 1                |                  |             |

6. User can open up their email on their mobile phone or tablet and start visual face register

| Enroll for Facial Recognition                                                                                                    |
|----------------------------------------------------------------------------------------------------|
| Dear gnaver.com,                                                                                                    |
| SUPREMA is using facial recognition as an authentication process on BioStar2. You must first<br>enroll your face into the system to access the location via the facial recognition device. |
| Press the button below to get started.                                                                                                    |
| Visual Face Register                                                                                                    |
| https://phit.biostar2.com/auth_update?<br>key=szwvvZenUZDf0DtzjJNLAqejZ5eBJ0PQ1AF0jQPB                                                                                                    |
| Once you finish the registration process, the button and link will no longer be available.                                                                                                 |
| Please inform us of any problems occurred during the face enrollment.<br>Contact: plahn0101@gmail.com<br>Thank You for Enrollment.                                                         |

- 7. Follow the guide shown on the screen to register your face photo.
- Supported image file formats are JPG, JPEG, and PNG.
- The supported image file size is a minimum of 250 x 250, maximum of 10MB.
- Visual Face Enrollment link sent will expire after 24 hours, once used link can't be re-used.

8. The new algorithm added to the 2.9.0 version immediately allows users to check the success or failure of the facial template added on the mobile enrollment page.

User will be able to check the reasoning for failure of the facial template such as) can not detect face in the image.

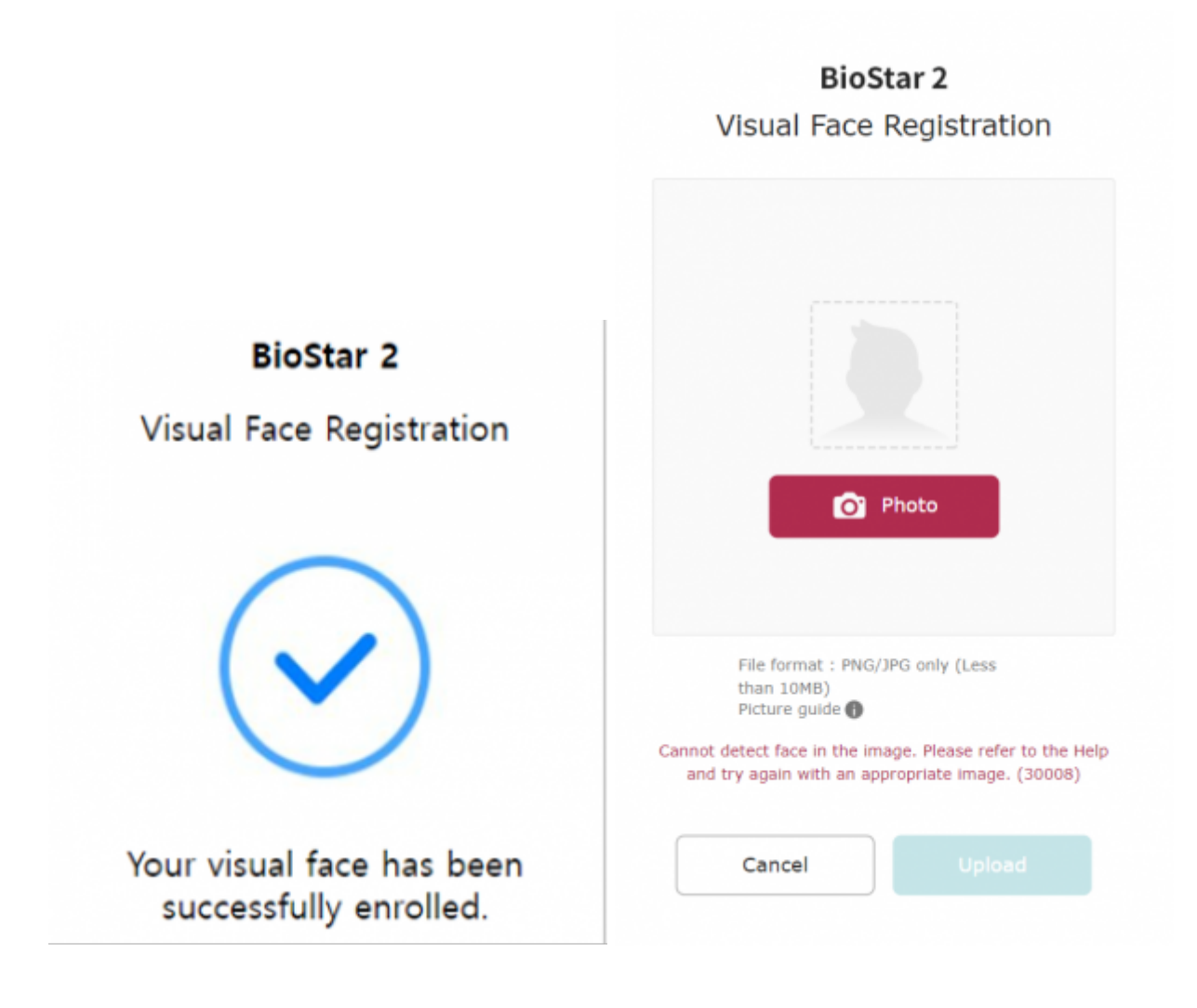

From: https://kb.supremainc.com/knowledge/ -

Permanent link: https://kb.supremainc.com/knowledge/doku.php?id=en:simplified\_visual\_mobile\_face\_enrollment\_process&rev=1666675639

Last update: 2022/10/25 14:27